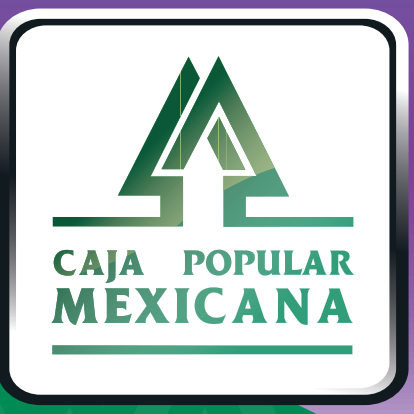

# Guía de Primer ingreso

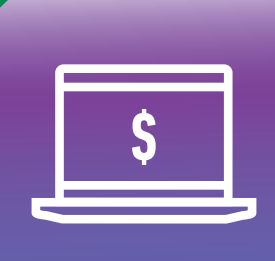

CPM En línea

## ¡Bienvenido a CPM en Línea!

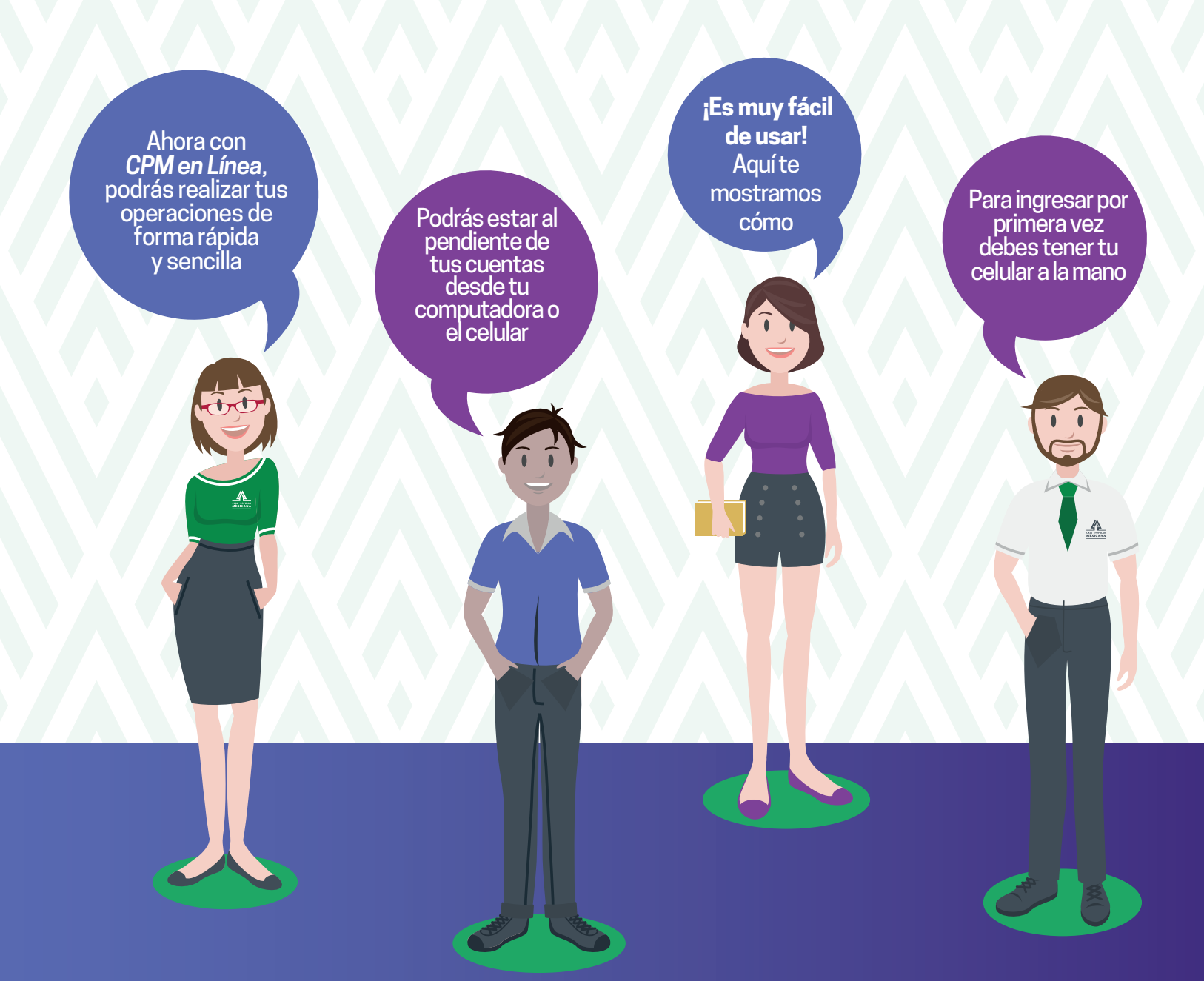

Conoce las nuevas plataformas y disfruta de ¡más tiempo en tus manos!

#### ¡Ingresa y ahorra tiempo!

Captura el nombre de Usuario que te llegó a tu correo electrónico, y da clic en **Continuar.** 

1

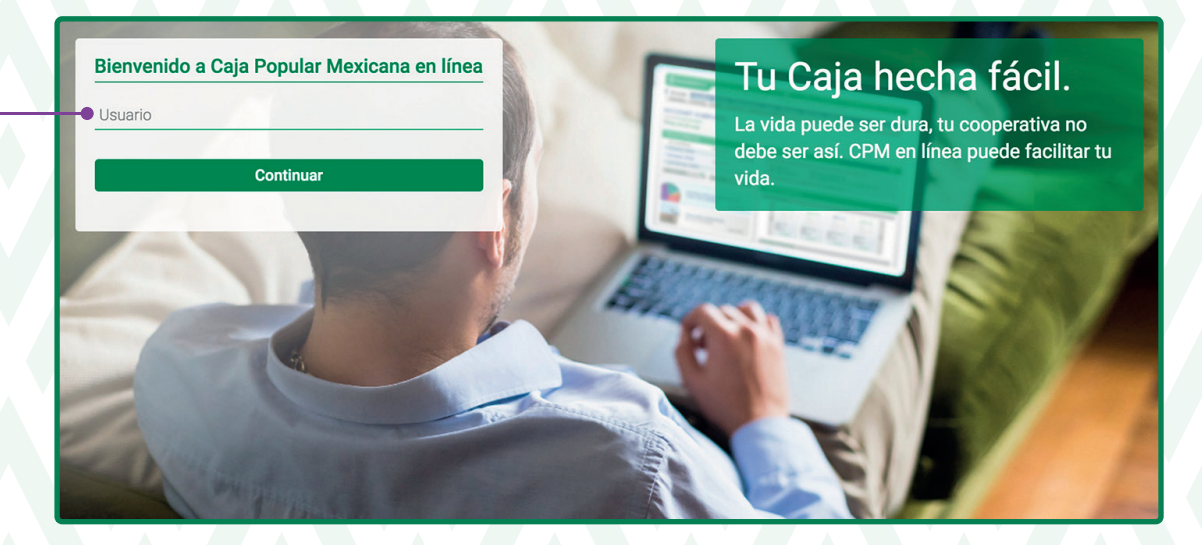

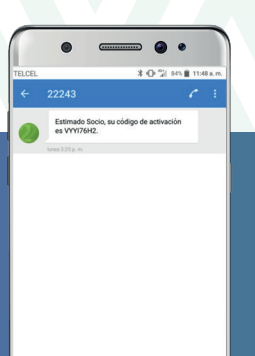

Ten a la mano tu código de activación.

Asegúrate que las letras que aparecen corresponden a las iniciales de tu nombre, si no es así, da clic en **Ingrese** otro nombre de usuario para corregir la captura.

2.

4.

3. Captura el código de activación que te llegó a tu teléfono celular.

Daclicen Ingreso.

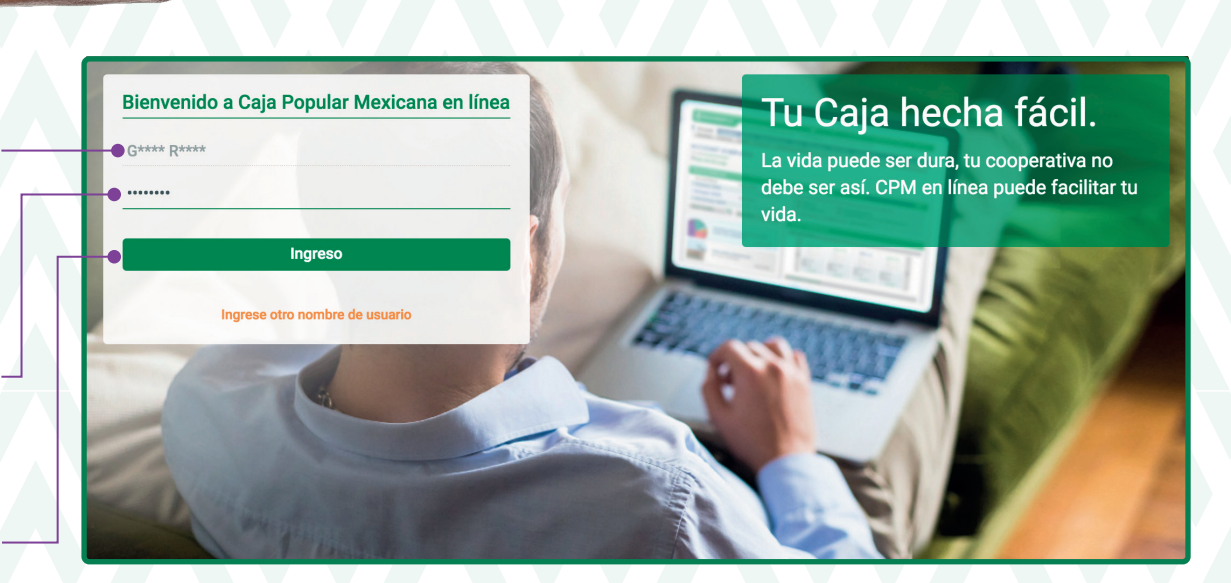

### ¡Ingresa y ahorra tiempo!

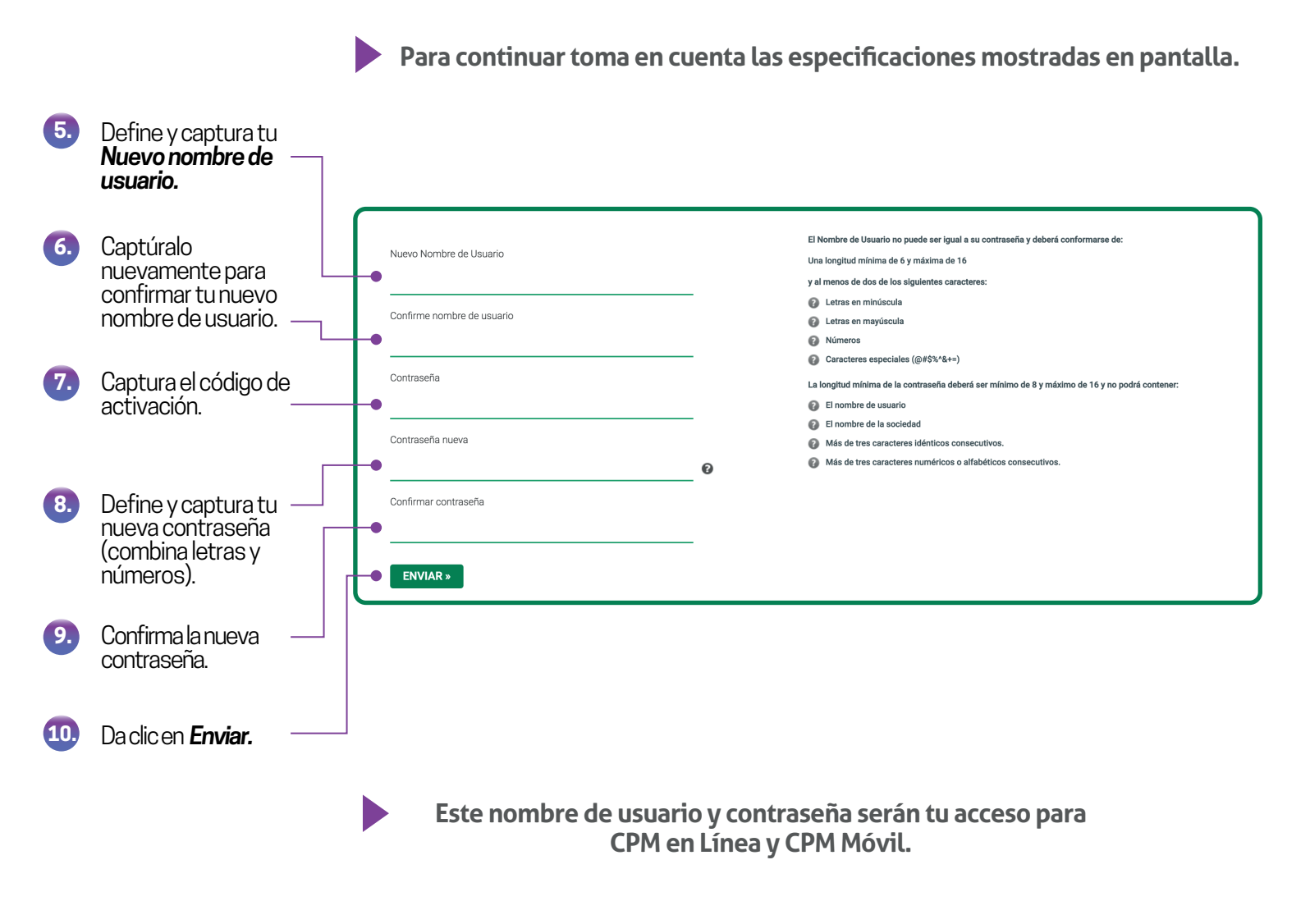

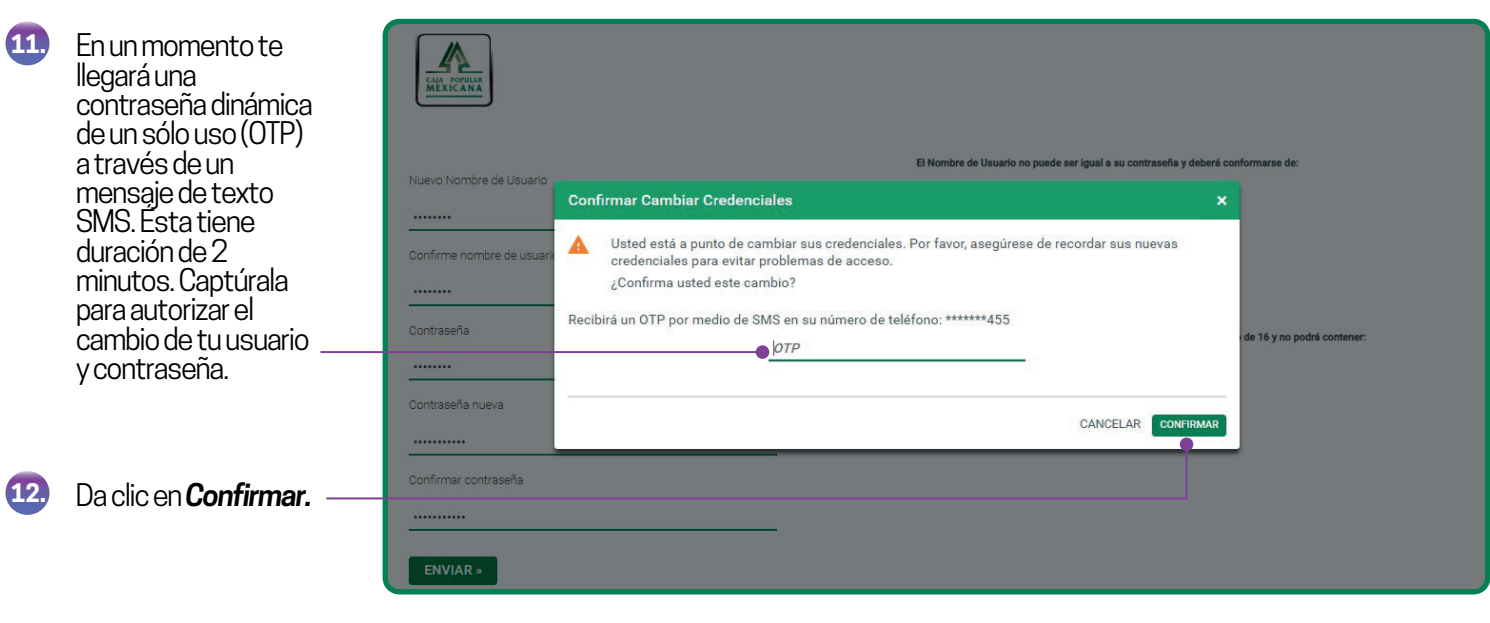

Este es un ejemplo de cómo verás la pantalla una vez que hayas ingresado a CPM en Línea.

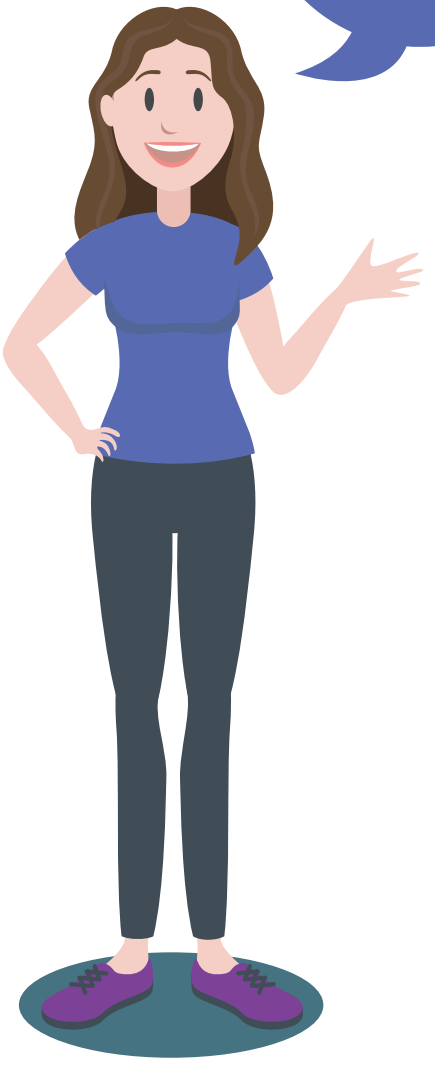

| CHAR NOVARA                                                         |                                   |                                        |                              |                                                |                          | ĥ                          |                              | ) ()                |
|---------------------------------------------------------------------|-----------------------------------|----------------------------------------|------------------------------|------------------------------------------------|--------------------------|----------------------------|------------------------------|---------------------|
|                                                                     | Mis Cuentas                       | Transferencia                          | s y Pagos                    | Inversione                                     | s Mi Configu             | iración Ale                | rtas y Notifi                | caciones            |
| iBienvenido! DIANA K VACA                                           | Descripción Ge                    | neral                                  |                              |                                                |                          | Mc                         | strar montos                 | en MXN              |
| Su último ingreso fue en: 17/04/2019 08:50:12, (por canal En línea) | La sección de "<br>ahorros que us | Descripción Gene<br>ted tiene en su co | eral' muestra<br>poperativa. | la situación (                                 | de todas las cue         | ntas de                    |                              |                     |
|                                                                     | 174,300.00                        |                                        |                              |                                                |                          |                            |                              |                     |
| Sobregiro disponible                                                | 174,200.00                        | 1                                      | ••••                         | ••••                                           | • • • • • •              | ••••                       | ••••                         | •                   |
|                                                                     | 174,000.00 —                      |                                        |                              |                                                |                          |                            |                              |                     |
| Ocultar grafico >                                                   | 173,900.00                        |                                        |                              |                                                |                          |                            |                              |                     |
|                                                                     | 173,700.00 —                      | _ <b></b>                              |                              |                                                |                          |                            |                              |                     |
|                                                                     | 173,600.00<br>May 24              | May 29                                 | Jun 3                        | Jun 8                                          | Jun 13                   | Jun 18                     | Jun 23                       | Jun 28              |
| Mis Cuentas (9)                                                     |                                   |                                        |                              |                                                | Transferencia            | s programada               | as (O)                       |                     |
| Cuentas de Ahorros (3)                                              | Sale                              | s                                      | aldo Total                   | No hay transferencias para incluir en la lista |                          |                            |                              |                     |
| Ahorro viaje (17****89)<br>CUENTA MEXICANA                          | MXN 149,014.68                    |                                        | MXN 151                      | 1,014.68                                       | Contacto                 |                            |                              |                     |
| 17****40<br>Servicuenta                                             | MXN 25,132.84                     |                                        | MXN 2                        | 5,132.84                                       | <b>U</b> 01800 838 7145  |                            |                              |                     |
| 19****53<br>APORTACION EXCEDENTE                                    |                                   | MXN 0.00                               | MXN 2                        | 2,000.00                                       | Email: contacto@cpm.coop |                            |                              |                     |
| Depósitos a Plazo (4)                                               |                                   |                                        | S                            | aldo Total                                     | Informac                 | ión Legal                  |                              |                     |
| 29*****54<br>RENDICUENTA 180                                        |                                   |                                        | MXN 52                       | 2,390.33                                       | Políticas                | de Uso                     |                              |                     |
| 29*****18<br>AHORRO PROGRAMADO 360                                  |                                   |                                        | MXN 5                        | 5,000.00                                       | Aviso de                 | Privacidad                 |                              |                     |
| 29*****51<br>RENDICUENTA 30                                         |                                   |                                        | MXN 10                       | ),176.68                                       | ► Recome                 | ión Util<br>ndaciones de   | Seguridad                    |                     |
| 29*****58<br>RENDICUENTA 30                                         |                                   |                                        | MXN                          | 5,054.67                                       | Guías de                 | Usuario                    |                              |                     |
| Préstamos (1)                                                       |                                   |                                        | S                            | aldo Total                                     | © :                      | 2017 Caja Poj<br>1.1.0.RCO | oular Mexicar<br>3.b20190625 | a online<br>_081646 |
| 25*****81<br>HIPOTECARIO PREFERENCIAL                               |                                   |                                        | MXN 207                      | 7,795.99                                       |                          | 10005 105                  | uerecnos fes                 | arrauus.            |
| Tarjetas de Débito (1)                                              |                                   |                                        |                              |                                                |                          |                            |                              |                     |
| ***********9953                                                     |                                   |                                        |                              |                                                |                          |                            |                              |                     |

Ahora podrás disfrutar de los beneficios de **CPM en Línea** y **CPM Móvil**.

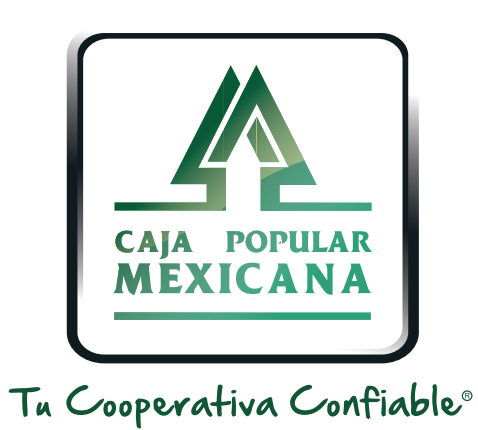

#### Lada sin costo 800 7100 800 www.cpm.coop f y >

Consulta términos y condiciones de las plataformas en https://www.cpm.coop/serviciosdigitales/